## P Doo Prime

# 在线支付入金流程

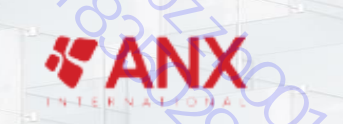

COPYRIGHT© DOO PRIME. ALL RIGHTS RESERVED.

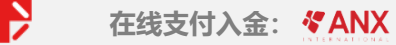

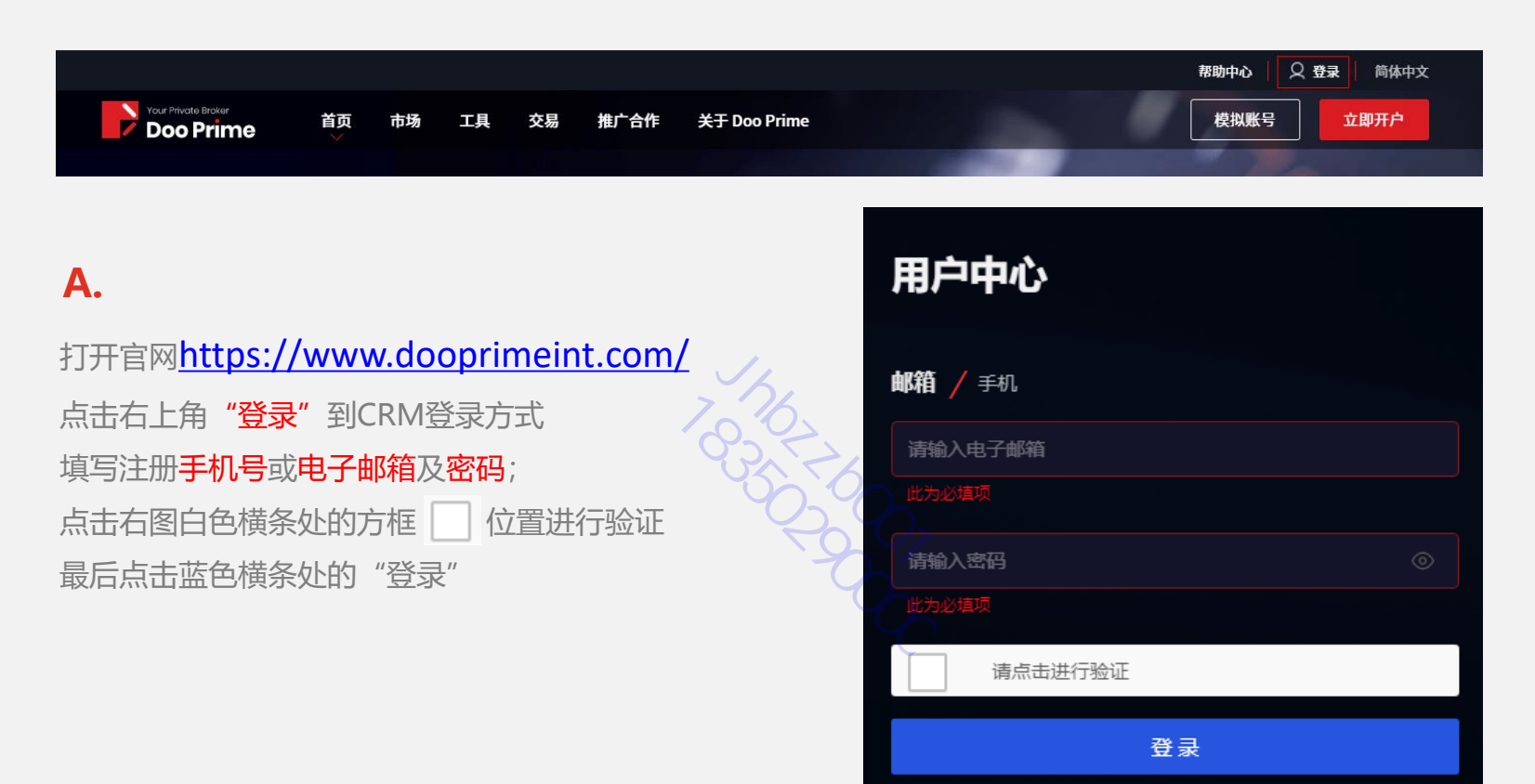

B.

在首页点击

1"资金"

2"存入款项"

3 找到 **《ANX** 并点击

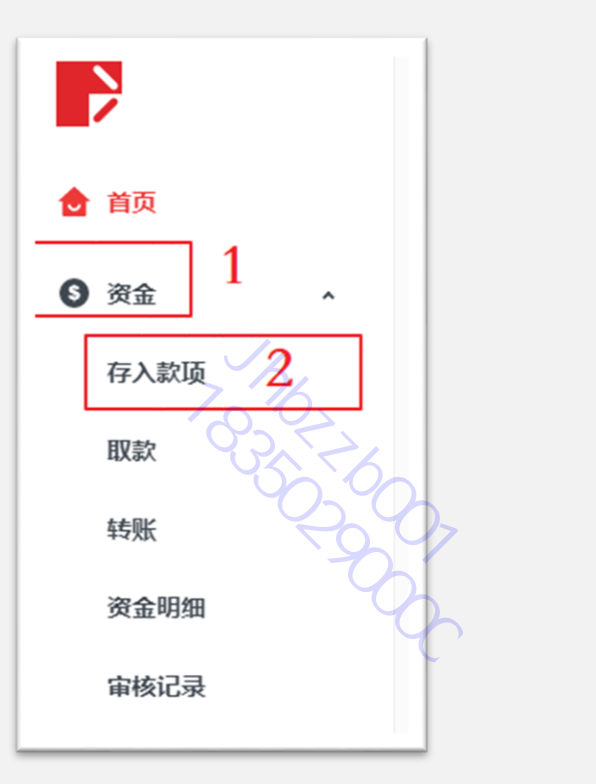

| 银行汇款 >              |         |
|---------------------|---------|
| 请在完成付款后,点击已完成支付;并在  | E下一次支付i |
| 全 CNY IDR           | ТНВ     |
| <b>&amp; ANX</b>    |         |
| 单笔支付限额              |         |
| USD 750 - 7,300 🏻 🏹 |         |
| 处理时间                |         |
| 5-30分钟              |         |
| 支持货币                |         |
| CNY                 |         |
|                     |         |
|                     |         |
|                     |         |
|                     |         |
|                     |         |
|                     |         |
|                     |         |

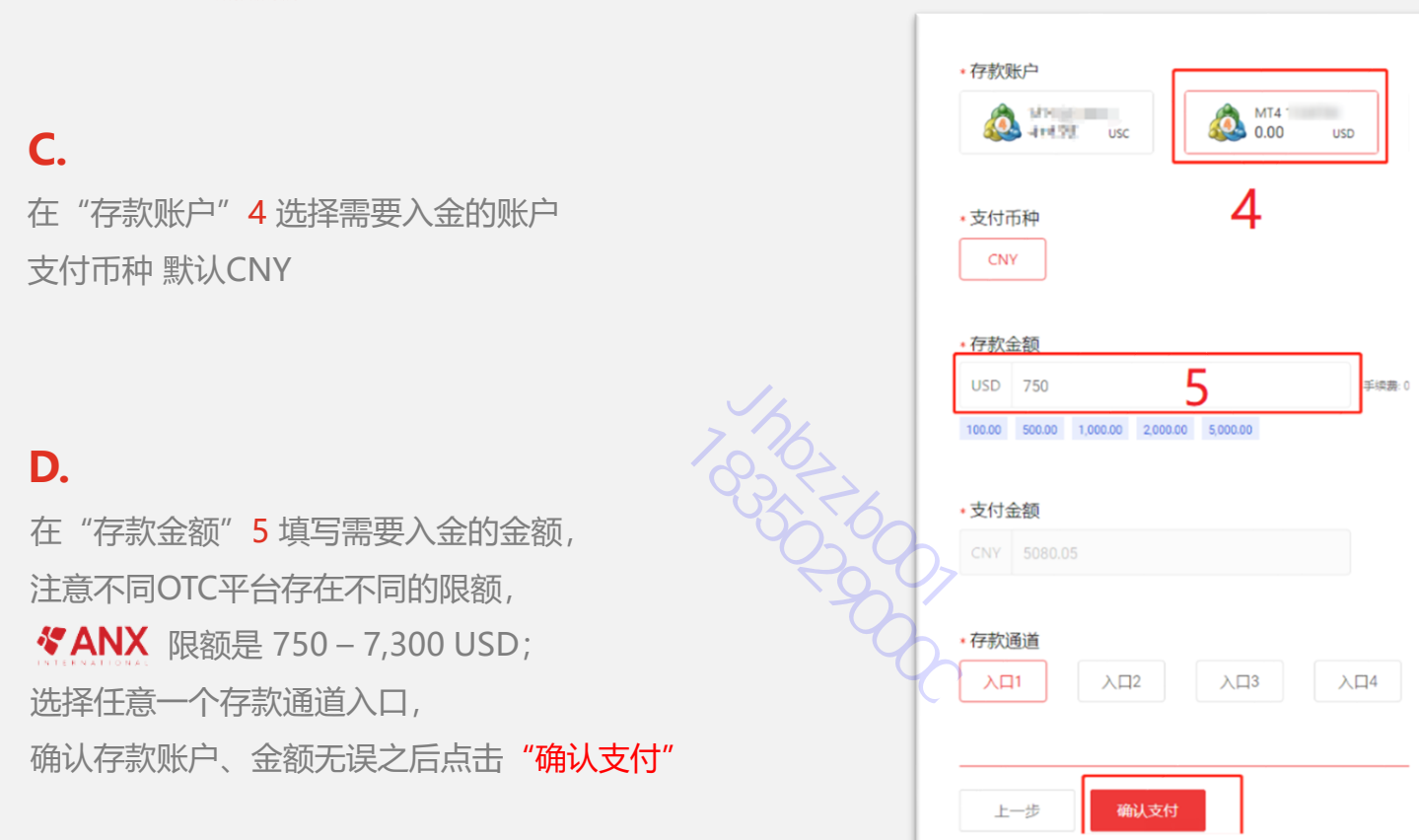

E. 在跳转 Intepay 页面确认选择 《ANX 通道, 点击"确认支付";

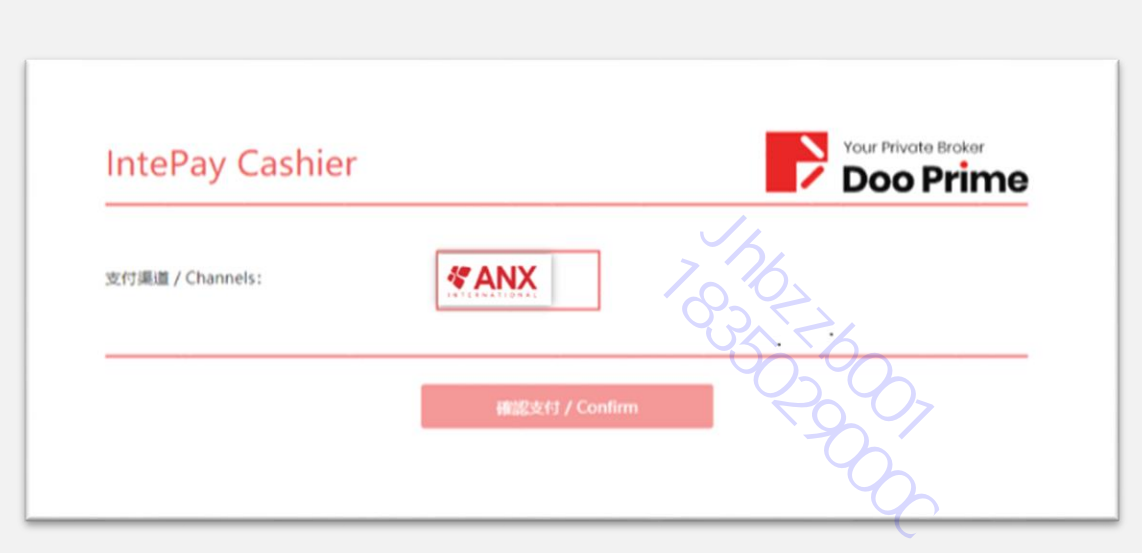

### F.

Ņ

获得需支付金额及收款方信息 7 将金额转账到收款方账户;

#### 注意事项:

转账金额一定要正确、精准; 转账不能填写任何备注;

完成转账后一定要点击8处的"我已付款"。

| 【禁止备注】禁止备注任(<br>【禁止他人代支付】付款/                    | ]敬愿字祥(入金、虚拟货币等),否则支付的款项无<br>心必须是【交易账户持有人】非本人支付,无法到则 | 法找回。<br>K【且概不退回】。 |
|-------------------------------------------------|-----------------------------------------------------|-------------------|
| 付款金额 (CNY)<br><b>付款人(禁止他人代付款)</b>               |                                                     | 536               |
| 收款账户<br>6111-1-1-1-1-1-1-1-1-1-1-1-1-1-1-1-1-1- | 917                                                 | 复制                |
| 收款人                                             | 7                                                   | 复制                |
| 付款全部                                            |                                                     | 复制                |
| 收款银行                                            |                                                     | 复制                |
| 07                                              |                                                     |                   |
| 取消                                              | 我已付款                                                |                   |
| 0                                               | 订单号: 2021                                           | 8                 |

## P Doo Prime

## Thanks For Watching

COPYRIGHT© DOO PRIME. ALL RIGHTS RESERVED.